## **การใช้งาน SCOPIA Mobile** สำหรับ IOS

1.การติดตั้ง Application Scopia Mobile

• ดาวน์โหลด Application ที่ชื่อว่า Scopia Mobile จาก App Store สำหรับ iOs ตามรูปข้างล่าง

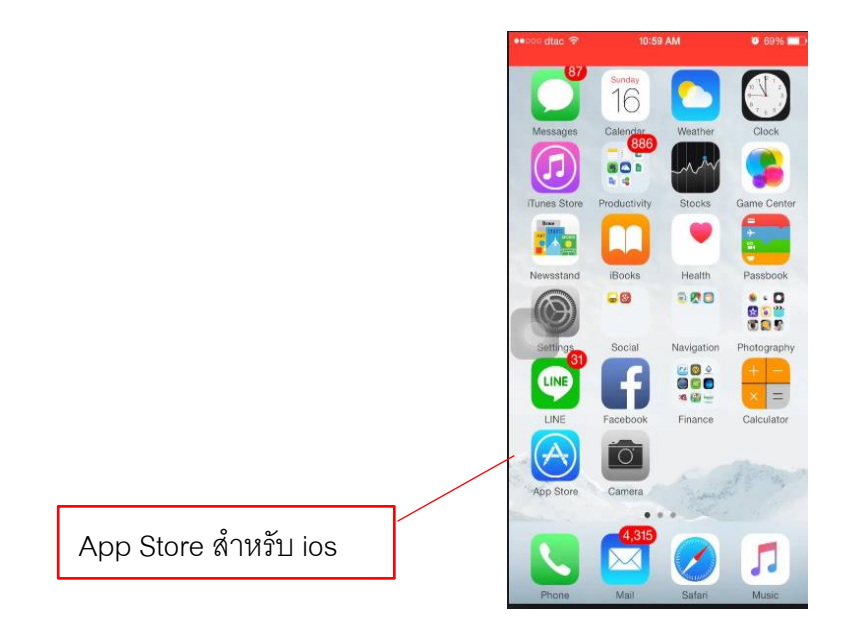

กดปุ่มรูปแว่นขยาย (ค้นหา) พิมพ์คำที่ใช้ในการค้นหา Avaya Scopia mobile กดปุ่มค้นหา และ ทำการดาวน์โหลด

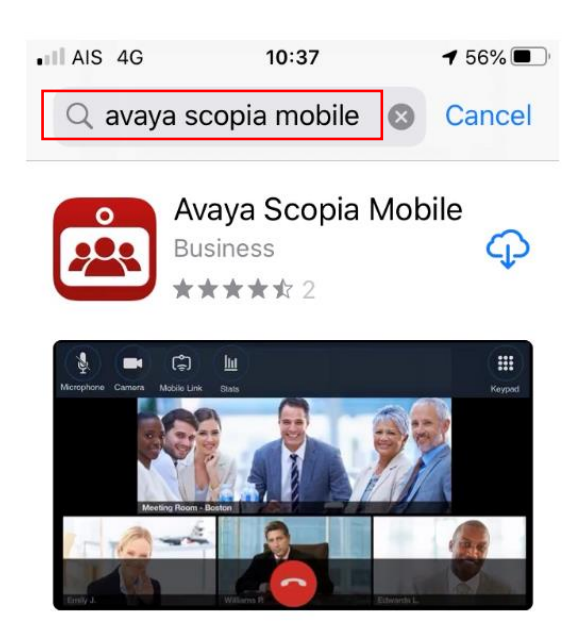

## กดที่ปุ่มติดตั้งตามรูป

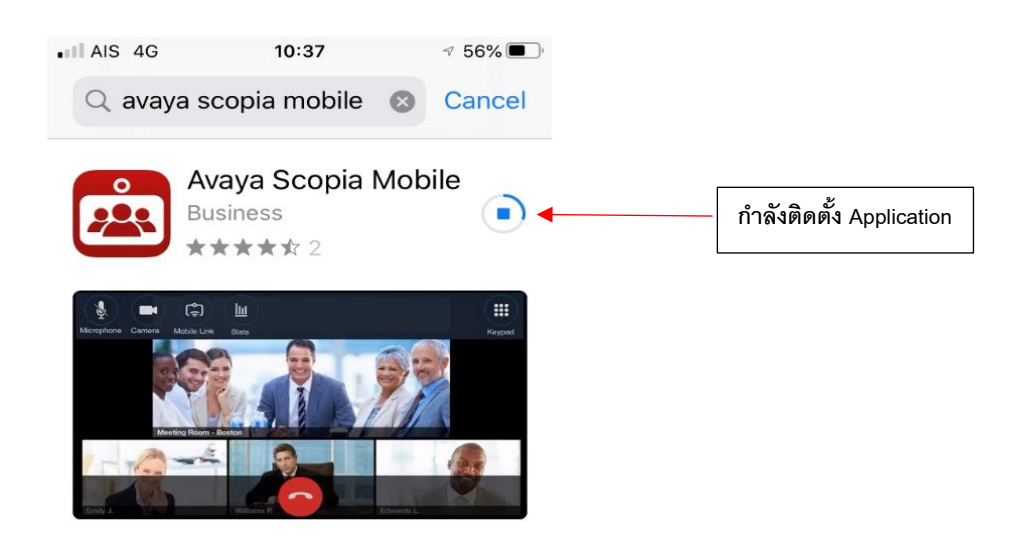

 เปิด Application Avaya scopia Mobile เพื่อทำการตั้งค่า Server หรือกดที่ Application ที่ชื่อว่า Scopia

ตามรูปข้างล่าง

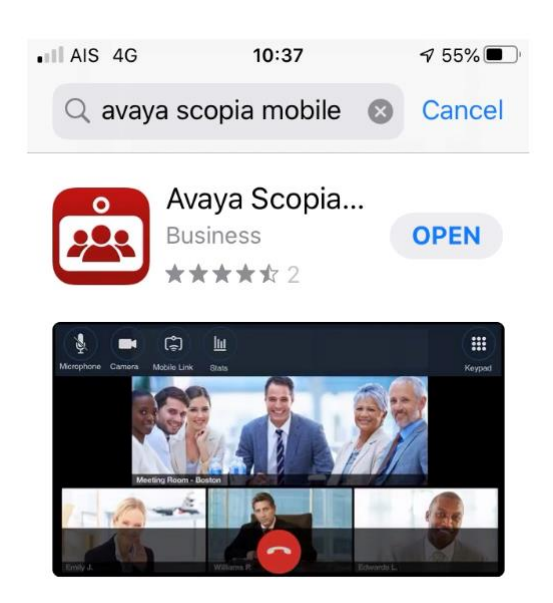

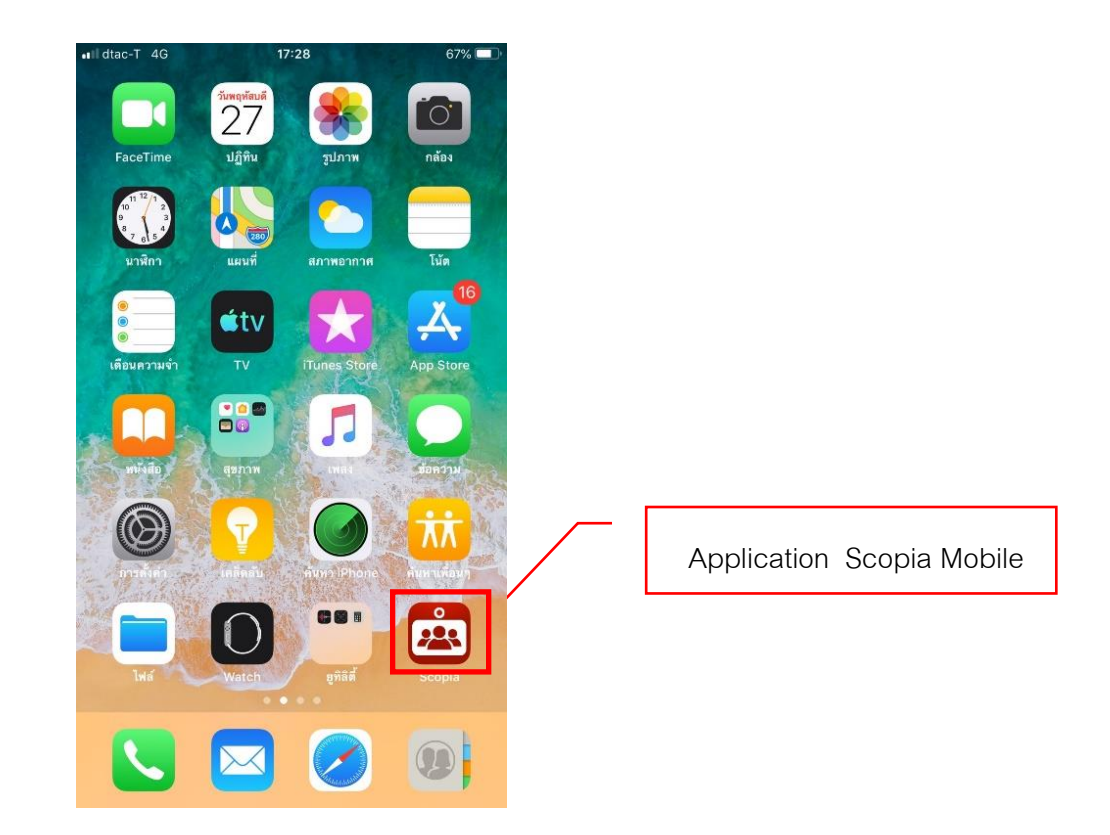

ในช่อง Scopia Desktop Server พิมพ์ไอพีของหน่วยงานที่ใช้ เช่น 192.168.1.xxx เลื่อนลงมาเพื่อ ใส่ชื่อและรหัสผ่านแล้วกดปุ่ม Done

| •III dtac-T                                                | 4G    | 16:10    |          |          |          |   | 69% 🔲 '  |                          |
|------------------------------------------------------------|-------|----------|----------|----------|----------|---|----------|--------------------------|
| í                                                          |       | Settings |          |          |          |   | Done     |                          |
|                                                            |       |          |          |          |          |   |          |                          |
| SCOPIA DESKTOP SERVER                                      |       |          |          |          |          |   |          |                          |
| 192.168.1.xxx                                              |       |          |          |          |          |   |          |                          |
| Server Unreachable                                         |       |          |          |          |          |   |          |                          |
| LOGIN CREDENTIALS (OPTIONAL)                               |       |          |          |          |          |   |          |                          |
| E <b>User</b> ur user name                                 |       |          |          |          |          |   |          |                          |
| To be concluded                                            |       |          |          |          |          |   |          |                          |
|                                                            |       |          |          |          |          |   |          |                          |
| Version: 8.3.900 (82.1)<br>Copyright ©2012-2018 Avaya Inc. |       |          |          |          |          |   |          |                          |
| All Rights Reserved                                        |       |          |          |          |          |   |          |                          |
|                                                            |       |          |          |          |          |   |          |                          |
|                                                            |       |          |          |          |          |   |          |                          |
|                                                            |       |          |          |          |          |   |          |                          |
|                                                            |       |          |          |          |          |   |          |                          |
|                                                            |       |          |          |          |          |   |          |                          |
| 1 2                                                        | 3     | 4        | 5        | 6        | 7        | 8 | 9        | 0                        |
|                                                            |       | -        | <u> </u> | <u> </u> | <u> </u> | - | <u> </u> | -                        |
| - /                                                        | :     | ;        | (        | )        | ₿        | & | @        | "                        |
|                                                            |       | ÷        | ÷        | Ļ        | Ľ        | Ļ | Ľ,       |                          |
| #+=                                                        |       | ,        | 3        | ?        | !        | ' |          | $\langle \times \rangle$ |
|                                                            |       |          |          |          |          |   |          |                          |
| ABC                                                        | space |          |          |          | Done     |   |          |                          |

ใส่ Meeting ID คือ 1000 กด Connect เพื่อเข้าสู่การประชุม

.

| •III dtac-T 4G | 16:10              | 69% 🔲                                                                                                    |
|----------------|--------------------|----------------------------------------------------------------------------------------------------|
|                | Scopia Mobile      | $\equiv$                                                                                                    |
|                |                    |                                                                                                    |
|                |                    | and the second second se |
|                |                    |                                                                                                    |
|                | Enter a meeting ID | :                                                                                                    |
| 1000           |                    | Connect                                                                                                    |
|                |                    |                                                                                                    |
|                |                    |                                                                                                    |
|                |                    |                                                                                                    |
|                |                    |                                                                                                    |
|                |                    |                                                                                                    |
|                |                    |                                                                                                    |
|                |                    |                                                                                                    |
|                |                    |                                                                                                    |
| 1              | 2<br>ABC           | 3                                                                                                    |
| 1              | 5                  | 6                                                                                                    |
| 4<br>6ні       | JKL                | мио                                                                                                    |
| 7              | 8                  | 9                                                                                                    |
| PQRS           | τυν                | WXYZ                                                                                                    |
| + * #          | 0                  | $\otimes$                                                                                                    |

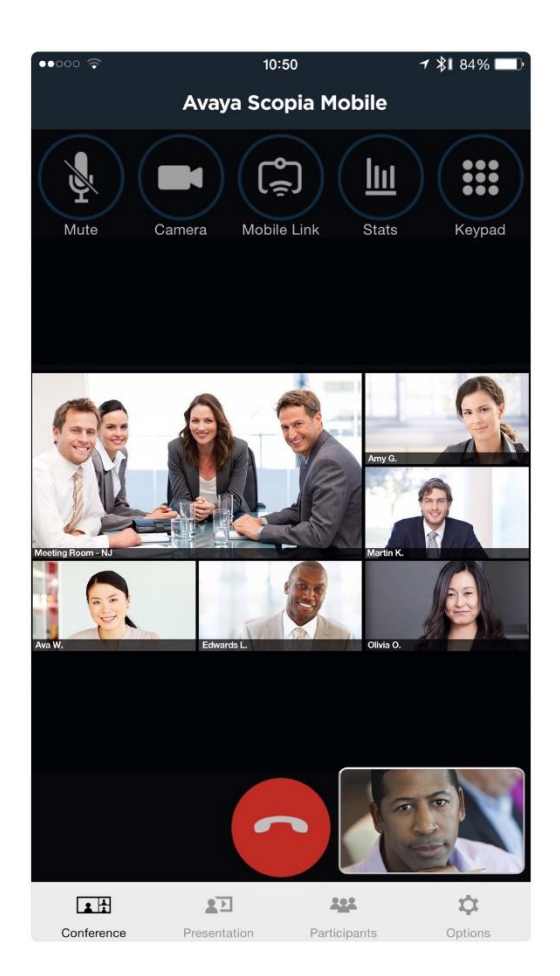

ขีดสีแดง หมายถึง การปิดไมค์ ถ้าต้องการเปิดไมค์ให้กดที่ปุ่มไมค์ให้ขีดสีแดงหายไป

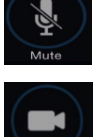

Icon กล้องสามารถเลือกกล้องเพื่อสลับเป็นกล้องหลังได้ โดยกดปุ่มที่รูปกล้อง

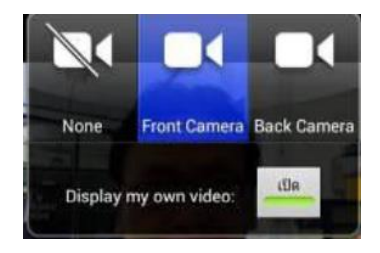